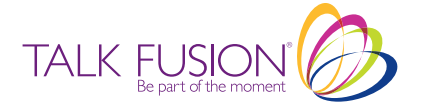

## REGISTER NEW ASSOCIATES

## I) Your Talk Fusion Marketing websites.

The first way is through your Talk Fusion or Tour Talk Fusion Marketing websites, which are now active. They can be found at: www.TalkFusion.com/xxxxxx & www. TourTalkFusion.com/xxxxxx (your 7-digit ID number, provided in your Welcome Letter.) When a new Associate registers on your marketing website, you are automatically credited as the Sponsor. The placement of your new Associates will be determined by the settings in the **My Summary** section of your Back Office. You can choose **LEFT**, **RIGHT** or **AUTO**. For all new Associates, the default setting is on **AUTO**. For quick reference, please note the following:

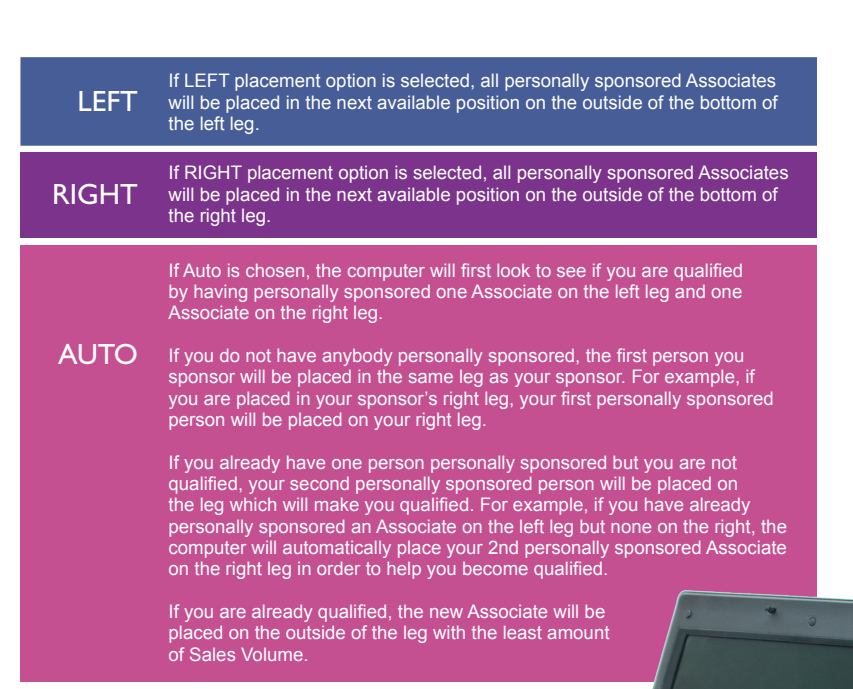

## 2) The Genealogy section in your Back Office.

The second way is to manually place a new Associate in a *specific* position in your Genealogy. Simply click on an OPEN position in the genealogy tree and the Independent Associate application will appear. You will find the Genealogy section under the Business Center tab.

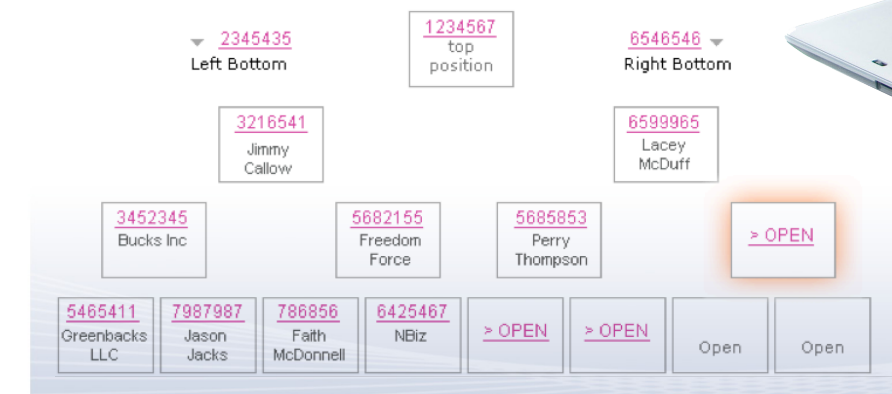

PLEASE NOTE: As our System calculates commissions in real time, once you place an Associate into your organization, they cannot be moved. For any support questions, please email Support@TalkFusion.com or call: +001 813 651 4030